## SAML Help Doc

## Google G Suite

To configure Netlify with Google G Suite:

1. In Google G Suite Admin, select Apps.

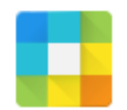

Apps Manage apps and their settings

2. Select SAML apps.

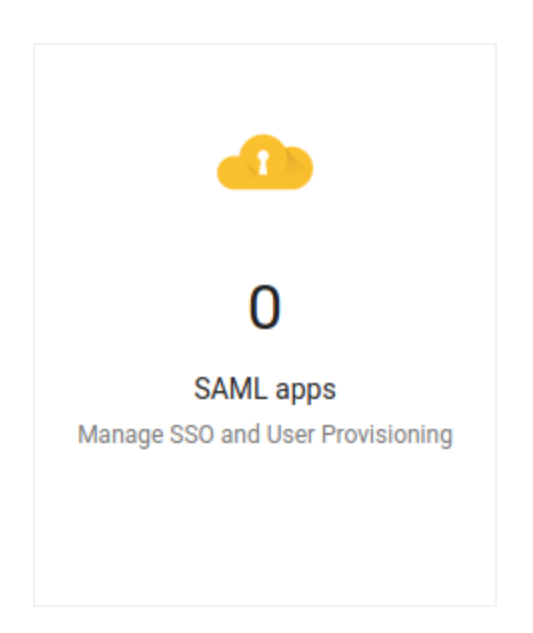

3. Click the + in the lower right.

# +

#### 4. Select SETUP MY OWN CUSTOM APP.

#### Step 1 Enable SSO for SAML Application

Select an service/App for which you want to setup SSO

| Services            | Provisioning supported |   |
|---------------------|------------------------|---|
| Aha                 |                        | > |
| Amazon Web Services |                        | > |
| Asana               | ~                      | > |
| Atlassian Cloud     |                        | > |
| BambooHR            |                        | > |
| BlueJeans           |                        | > |
| Box                 | ~                      | > |

#### SETUP MY OWN CUSTOM APP

×

 Under Option 2, select Download to download your Google G Suite IdP metadata. You will need to host this XML file publicly so that Netlify can access it. A good place to host it is on one of your sites deployed by Netlify.

Select NEXT.

#### Step 2 of 5 Google IdP Information

Choose from either option to setup Google as your identity provider. Please add details in the SSO config for the service provider. Learn more

| Option 1     |                                                |  |  |
|--------------|------------------------------------------------|--|--|
| SSO URL      | https://accounts.google.com/o/saml2/idp?idpid= |  |  |
| Entity ID    | https://accounts.google.com/o/saml2?idpid=     |  |  |
| Certificate  | Google_2022-11-13-63037_SAML2.0                |  |  |
|              | Expires Nov 13, 2022                           |  |  |
|              | ▲ DOWNLOAD                                     |  |  |
|              | OR                                             |  |  |
| Option 2     |                                                |  |  |
| IDP metadata | ▲ DOWNLOAD                                     |  |  |
|              |                                                |  |  |

PREVIOUS

CANCEL NEXT

×

- 6. In Basic information for your Custom App:
  - a. Application Name: Enter Netlify.

#### Select NEXT.

#### Step 3 of 5 Basic information for your Custom App

Please provide the basic information needed to configure your Custom App. This information will be viewed by end-users of the application.

| Application Name * | Netlify                                                                                                  | app-id: netlify                           |
|--------------------|----------------------------------------------------------------------------------------------------|-------------------------------------------|
| Description        |                                                                                                    |                                           |
|                    |                                                                                                    |                                           |
|                    |                                                                                                    |                                           |
| Upload logo        | CHOOSE FILE                                                                                              |                                           |
|                    | This logo will be displayed for all users who have<br>Please upload a .png or .gif image of size 256 x 2 | access to this application.<br>56 pixels. |

PREVIOUS

CANCEL NEXT

#### 7. In Service Provider Details:

- a. ACS URL: Enter your ACS URL from Netlify > Team settings > SAML support.
- b. Entity ID: Enter your Entity ID from Netlify > Team settings > SAML support.
- c. Start URL: Enter your Login URL from Netlify > Team settings > SAML support.

#### Select Next.

#### Step 4 of 5 Service Provider Details

Please provide service provider details to configure SSO for your Custom App. The ACS url and Entity ID are mandatory.

| ACS URL *       | https://app.netlify.com/saml/[YOUR TEAM SLUG]/ac |           |                |   |
|-----------------|--------------------------------------------------|-----------|----------------|---|
| Entity ID *     | https://app.netlify.com/s                        | aml/[YOUR | TEAM SLUG]     |   |
| Start URL       | https://app.netlify.com/s                        | aml/[YOUR | TEAM SLUG]/ini |   |
| Signed Response |                                                  |           |                |   |
| Name ID         | Basic Information                                | v         | Primary Email  | T |
| Name ID Format  | UNSPECIFIED                                      | Ŧ         |                |   |

PREVIOUS

CANCEL NEXT

| SAML support                    |                                   |  |
|---------------------------------|-----------------------------------|--|
| Entity ID:                      | https://app.netlify.com/saml/     |  |
| ACS URL:                        | https://app.netlify.com/saml/acs  |  |
| Login URL:                      | https://app.netlify.com/saml/init |  |
| Learn more about SAML support → |                                   |  |
| Configure SAML support          |                                   |  |

#### 8. In Attribute Mapping:

Add mappings for **FirstName** and **LastName** as shown in the screenshot.

Select Finish.

#### Step 5 of 5 Attribute Mapping

Provide mappings between service provider attributes to available user profile fields.

| FirstName | Basic Information 📼 |   | First Name |   |
|-----------|---------------------|---|------------|---|
|           |                     |   |            |   |
| LastName  | Basic Information   | ~ | Last Name  | Ŧ |

ADD NEW MAPPING

PREVIOUS

CANCEL FINISH

9. Select OK.

#### Setting up SSO for Netlify

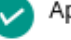

9

Application details saved

Mandatory attribute mapping successfully configured

You'll need to upload Google IDP data on Netlify administration panel to complete SAML configuration process

10. Select **On for everyone** to turn the Netlify SAML app on for everyone in your organization.

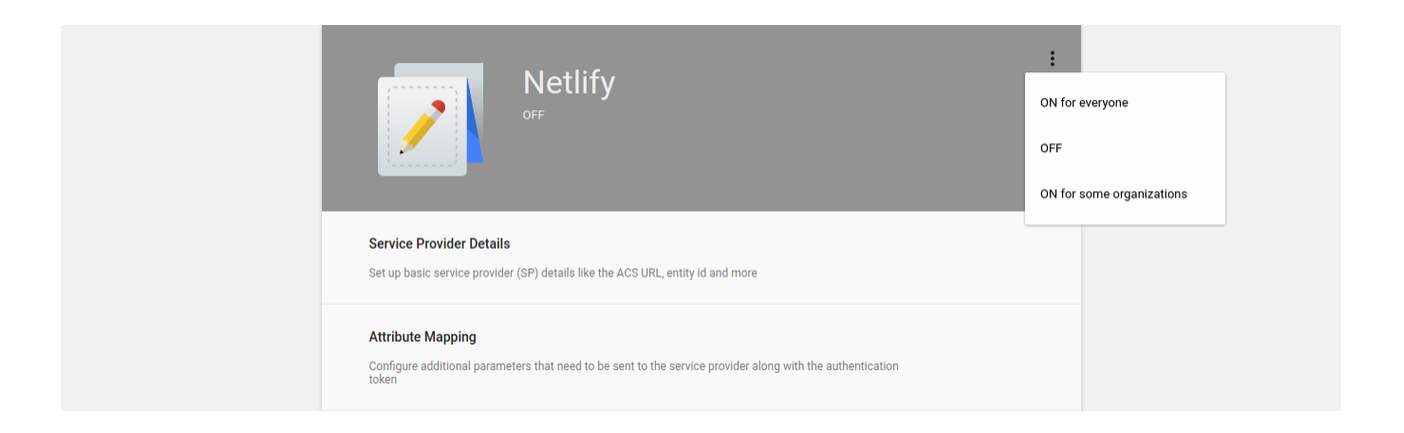

11. On your Netlify Team Settings page, click the **Configure SAML Support** button under the **SAML Support** section.

Configure SAML support

12. Paste the URL of the XML file you downloaded in Step 5 and are now hosting publicly into the **Configure SAML Support** input.

Click Save.

r

### Configure SAML Support

Paste in Metadata URL from your identity provider

| Save | Cancel |
|------|--------|
|      |        |